## Zigbee门窗磁传感器英文说明书

| I. Introduction         The door/windows sensor detects the opening or closing of doors         /Windows, combined with other equipment to achieve intelligent application scenes.         Make sure the door magnetic widget is on the side of the alignment sign         II. Specification         Name       Zigbee Door/Window Sensor         Battery Type       CR2032         Working Humidity       10°C~55°C         Working Humidity       10%-90%RH (No Condensation )         Wireless Connection       Zigbee 3.0 | he — U. Download APP<br>Search the app store for related APP Or scan the two-dimension<br>code on the outer packing, download and install it.<br>If you download APP for the first time, please click the<br>"Registration" button to register an account;<br>If you already have an account, click the login button. | <ul> <li>V. Network Settings</li> <li>1. Power the device on and ensure that the mobile phone has been connected to the network and has successfully added the smart gateway;</li> <li>2. Open the TUVA app, on the "smart gateway" page, click "Add Device" button and select "Door/Window Sensor" on the "Select Device Type" page.</li> <li>3. Using the reset needle, press and hold reset button for more than 5s until the network indicator flashes. Add the device according to the APP instructions.</li> <li>4. Once added, you can find the device in "My Home" list.</li> </ul> | VI. Packing List<br>Door/Window Sensor *1<br>Back Gum Paste *1<br>Battery *1<br>Reset Needle *1<br>Product user manual *1<br>Please read the user manual carefully before using the product. | <b>Zigbee</b><br><b>Door/Window Sensor</b><br>User Manual |
|----------------------------------------------------------------------------------------------------|----------------------------------------------------------------------------------------------------|----------------------------------------------------------------------------------------------------|----------------------------------------------------------------------------------------------------|-----------------------------------------------------------|
|----------------------------------------------------------------------------------------------------|----------------------------------------------------------------------------------------------------|----------------------------------------------------------------------------------------------------|----------------------------------------------------------------------------------------------------|-----------------------------------------------------------|

| 产品介绍<br>门/窗传感器检测门/窗的开启或关闭,结合<br>其他设备实现智能应用场景。确保门磁小部<br>件位于对齐标志的一侧<br>产品规格<br>产品名称 Zigbee门窗磁传感器<br>电池类型 CR2032<br>工作温度 -10℃~55℃<br>工作温度 10%~90% RH(无凝结)<br>无线连接 Zigbee 3.0 | 产品介绍<br>连接手机到WIFI——智能手机——Zigbee<br>智能主机(网关)——智能子设备<br>•确保产品在智能主机(网关)ZigBee网络<br>的有效覆盖范围内,以确保产品有效连接<br>到智能主机(网关)ZigBee网络。<br>•确保智能主机(网关)已经连接。 | 下载APP<br>在应用商店中搜索相关的APP或扫描外包装<br>上的QR码,下载并安装。<br>如果您是首次下载APP,请点击"注册"按<br>钮注册帐户;<br>如果您已经有一个帐户,请单击"登录"按<br>钮 | <ul> <li>入网设置</li> <li>打开设备电源,确保手机已连接到网络并成功添加智能网关;</li> <li>打开TUYA应用程序,在"智能网关"页面上,单击"添加设备"按钮,然后在"选择设备类型"页面选择"门磁(Zigbee)"。</li> <li>使用重置针,通过重置孔顶住按钮5秒钟以上,直到网络指示灯闪烁。根据APP说明添加设备。</li> <li>添加后,您可以在"我的家"列表中找到该设备。</li> </ul> | <ul> <li>包装清单</li> <li>门/窗磁传感器 *1</li> <li>3M背贴 *1</li> <li>电池 *1</li> <li>重置针 *1</li> <li>产品手册 *1</li> <li>产品手册 *1</li> </ul> | Zigbee<br>门/窗磁传感器<br>使用手册 |
|----------------------------------------------------------------------------------------------------|----------------------------------------------------------------------------------------------------|----------------------------------------------------------------------------------------------------|----------------------------------------------------------------------------------------------------|----------------------------------------------------------------------------------------------------|---------------------------|
|----------------------------------------------------------------------------------------------------|----------------------------------------------------------------------------------------------------|----------------------------------------------------------------------------------------------------|----------------------------------------------------------------------------------------------------|----------------------------------------------------------------------------------------------------|---------------------------|